## InsureSync A smarter sales software solution

**Enrollment Technology solution** 

InsureSync PRESENTATION

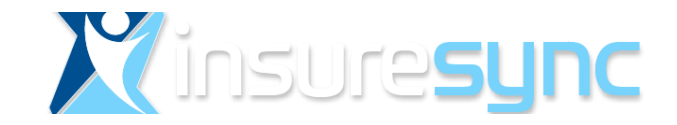

## What is InsureSync.

InsureSync is an enrollment software solution whereby you can maximize your production by enrolling ACA and Ancillary products at the same time.

#### InsureSync includes:

- CRM & lead management
- a Certified ACA enrollment platform
- ezAdd Technology<sup>sm</sup> for Supplemental Insurance

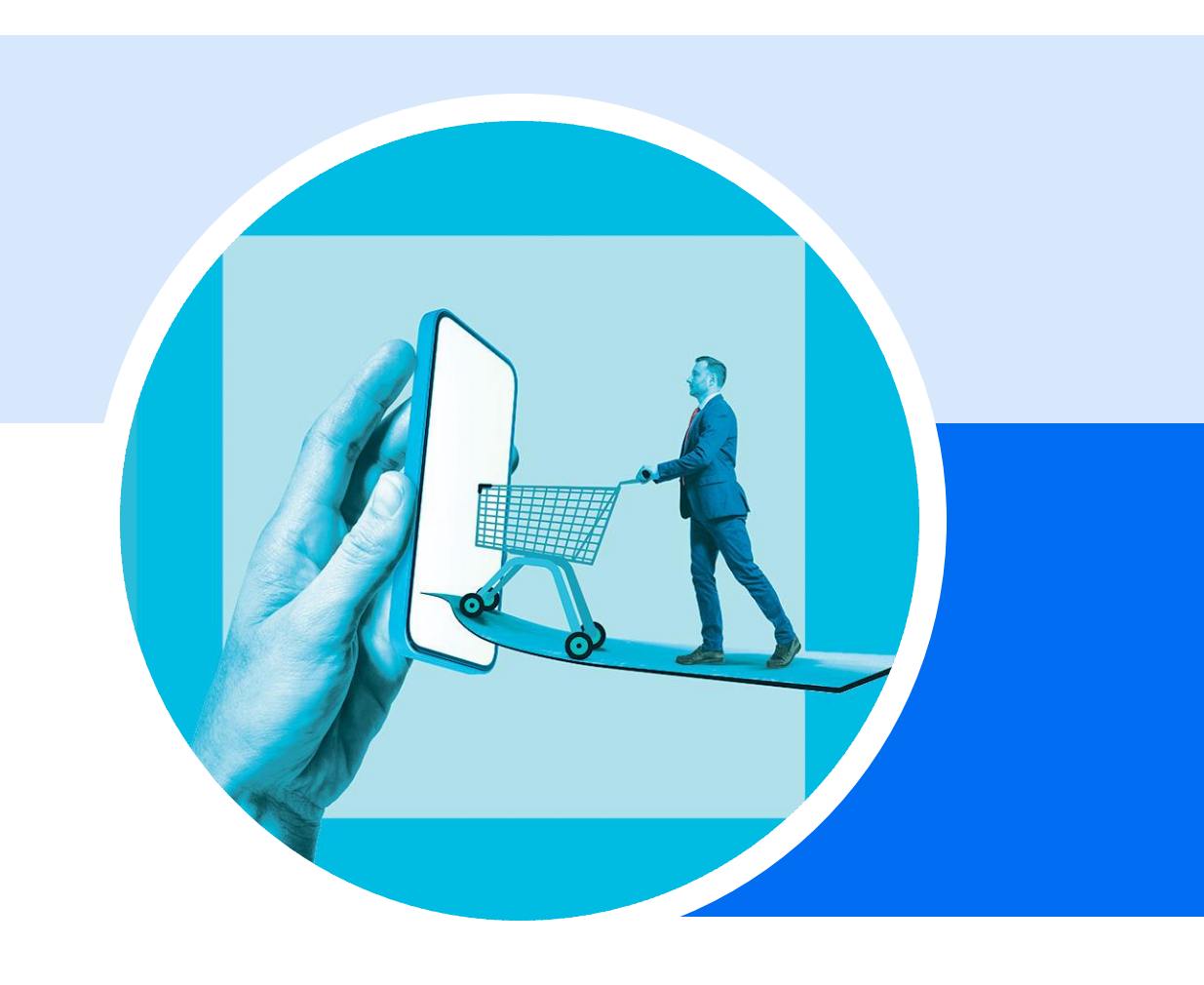

InsureSync is owned by Infinite Spark, LLC (dba InsureSync) and is not the Health Insurance Marketplace website. InsureSync complies with all federal laws including the standards established to protect the privacy and security of personally identifiable information.

## More than enrollment.

- Lead Management (import leads, assign leads, etc)
- Customer Management (pin, add flags, notes, etc)
- User Management (admin areas, sub-users, etc)
- Work Flow Focus (pin and flag customers, jump, etc.)
- Data Filtering (query customers & filter reports, etc)
- Reports (lead, volume, persistency reports, etc)
- Data Export (customer lists, commission data, etc)
- Mail & Email Templates (re-enrollment campaigns, etc)
- Auto-Dial Functionality (tie in digital phone, etc)
- Customization (agency logos, etc)
- ACA Enrollment (certified ACA enrollment)

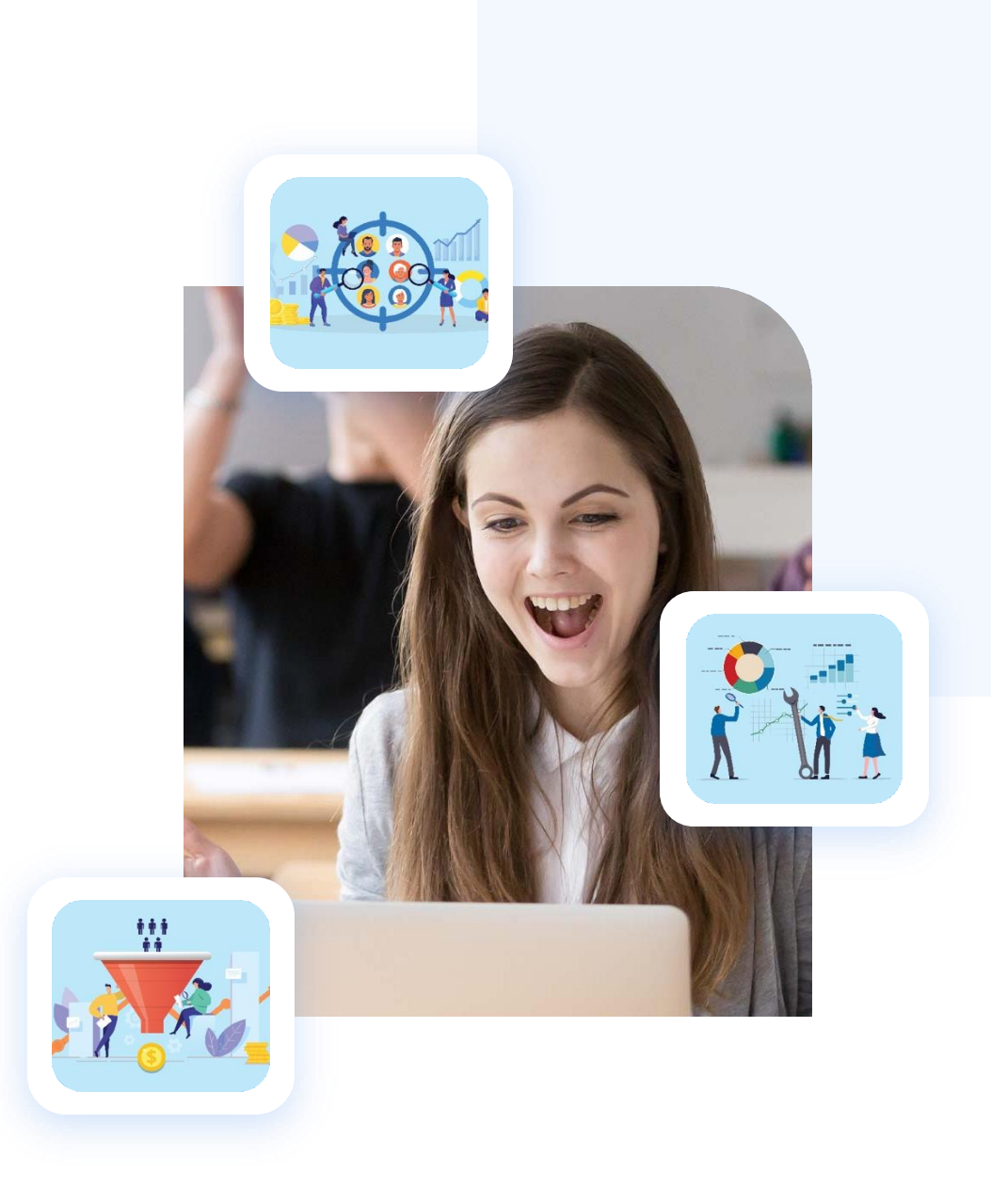

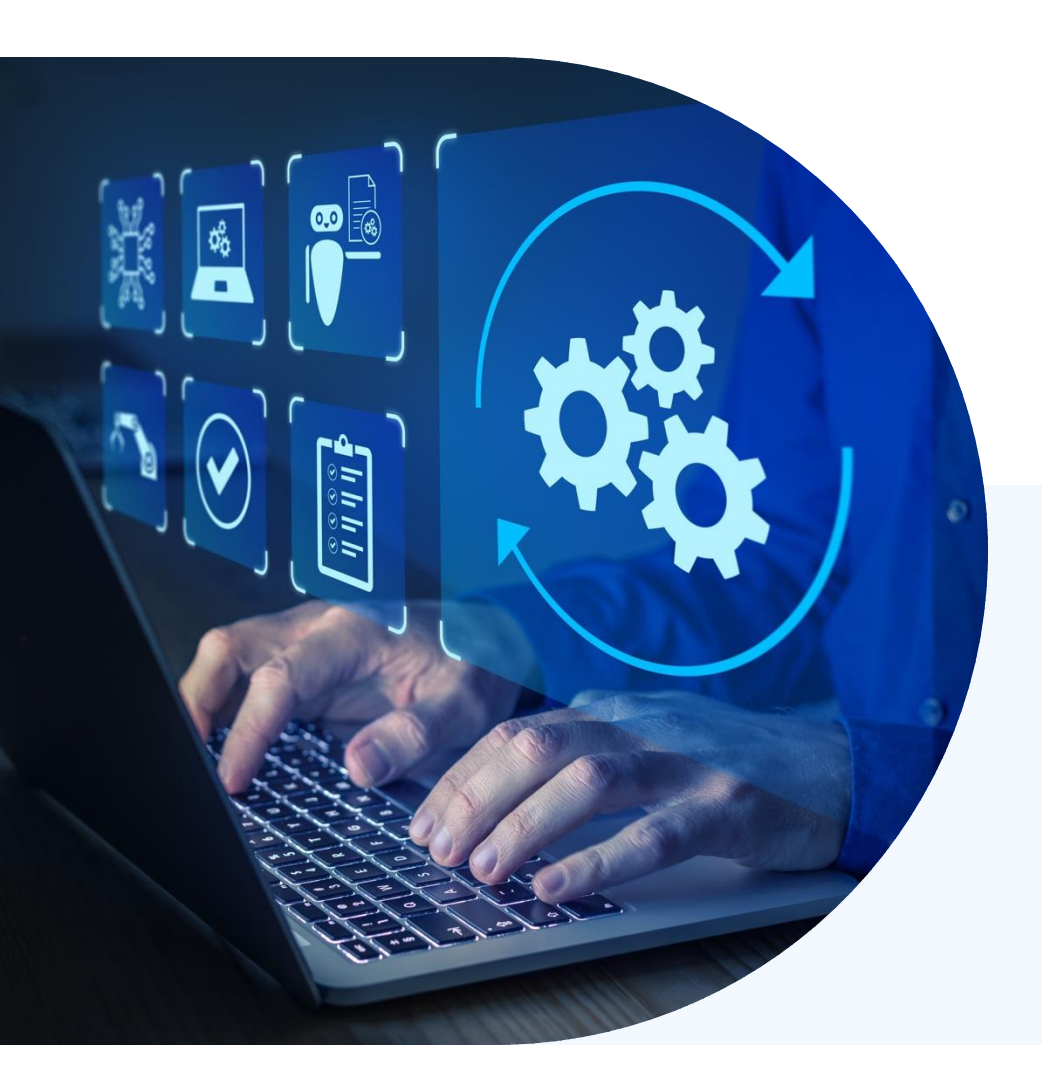

# An introduction to InsureSync.

Let's go over the steps and screenshots of how InsureSync works

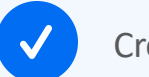

Create your InsureSync Acct

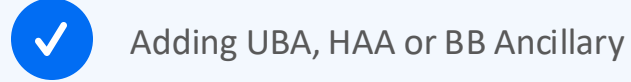

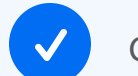

Get Started – Create Customer Acct

InsureSync Tools

FFM Eligibility Application

Need Help

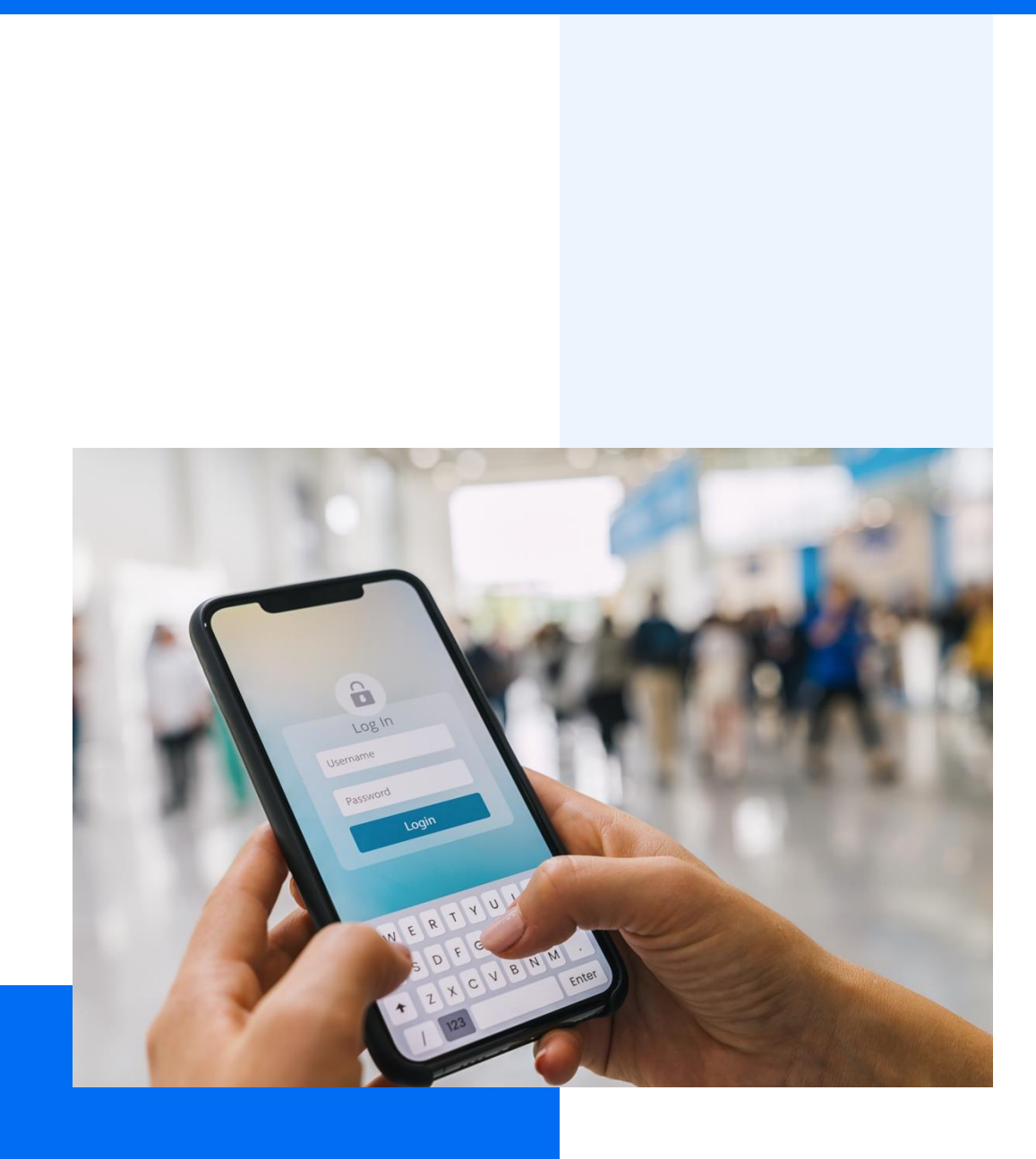

## Create your Account with InsureSync.

To get set up to use InsureSync, contact: Molly Powell, VP of Marketing at Molly.powell@healthyamerica.biz or 800-964-8331 ext 201

She will request an account to be created from our programmer and you will receive an email to start the set-up process.

Get New Account

Account Created Receive Email from Josh Create Password Login to Account

Login with Username & Password to get started

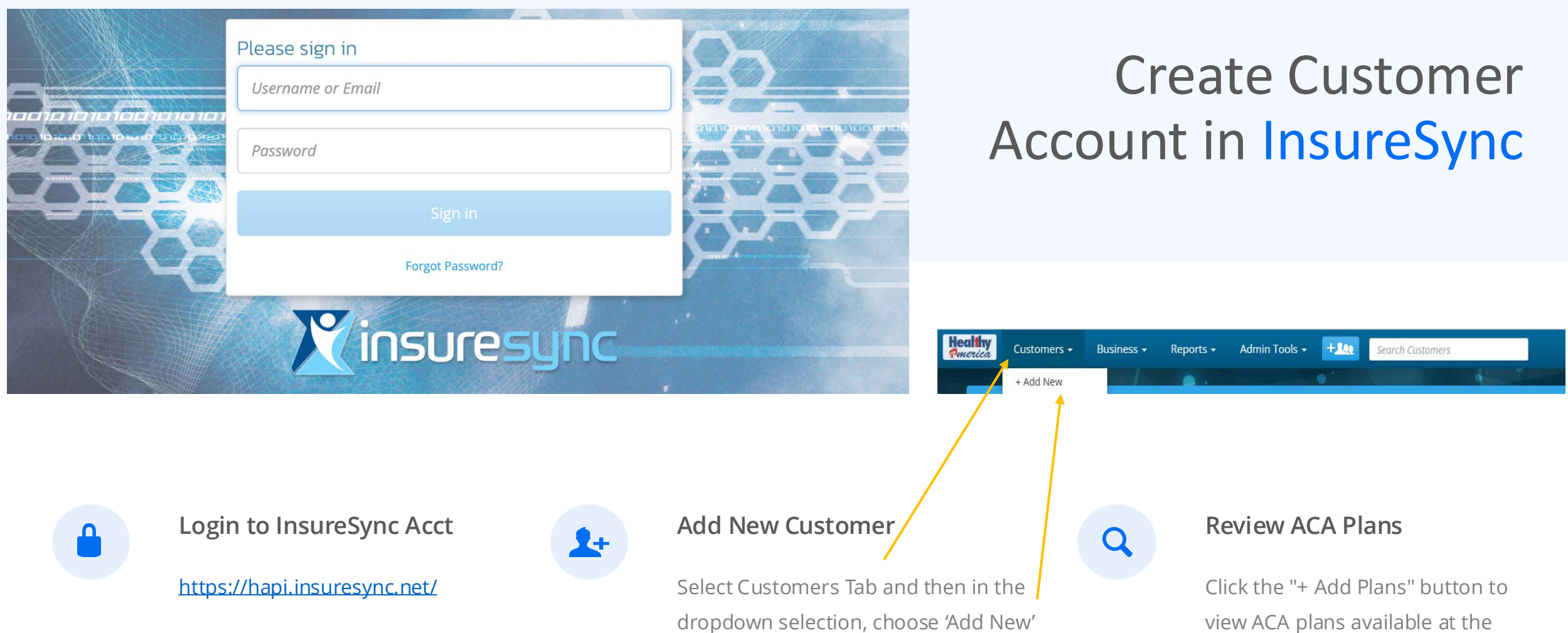

dropdown selection, choose 'Add New' or choose the +with the 3 people sign and then fill out and save Click the "+ Add Plans" button to view ACA plans available at the normal non-subsidized rates (any APTC subsidy amount will be applied after ACA eligibility app.

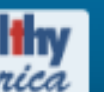

#### Customers ► Leads ► New

| Name             | State | Lead Date        | Contacts            |
|------------------|-------|------------------|---------------------|
| Courtland Barker | ТХ    | 8/24/23 1:31 PM  | Calls: 0, Emails: 0 |
| Test Graham      | ТХ    | 8/17/23 10:50 AM | Calls: 0, Emails: 0 |

+ 43

Once you return to InsureSync, go to your customer Account. Select 'Applications', then select 'FFM Eligibility Application' if looking to do an ACA plan. It will take you directly to the Healthcare.gov enrollment portal.

 Test Graham
 TX

 ▲ Call
 ▲ Email
 ★ Star
 ≯ Pin
 Applications →

 FFM Eligibility Application

### Healthcare.gov

On the Healthcare.gov website, you will search for an application, using the data previously obtained while creating your customer account on InsureSync database. If no match is found, go to: Create A New Application.

RETURN TO ENROLLMENT PARTNER'S WEBSITE Upon completion of the application, simply return to InsureSync by selecting 'Return to Enrollment Partner's Website'.

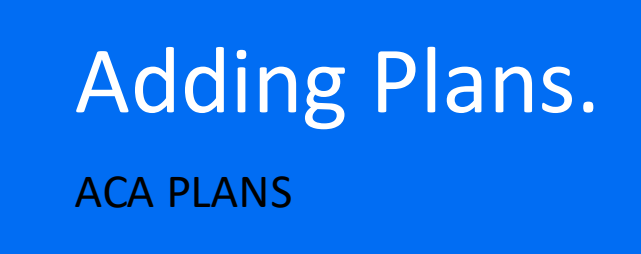

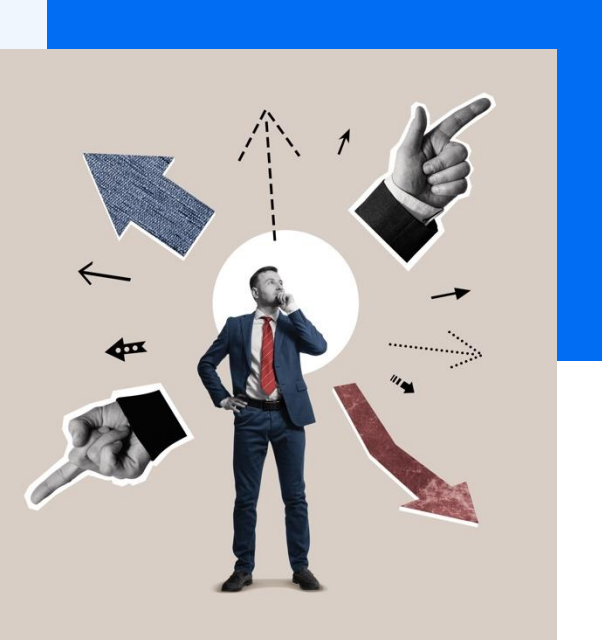

## What do do next to Add ACA Plans.

Once you are back to your customer account on InsureSync, select the Healthcare.gov tab and you can see the available ACA plans as well as the member's subsidy eligibility incorporated into the plan selection.

Once you have selected your ACA plans, your application submission is nearly complete.

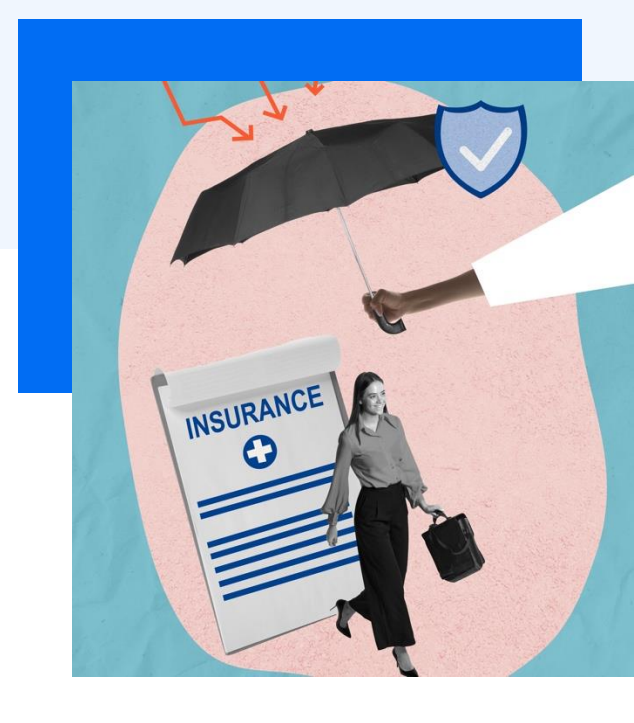

#### Select Healthcare.gov

Select Healthcare.gov tab on the new window and then select to add the plans available from the healthcare.gov website.

#### Select Plans & Products

Select the Tabs Plans & Products and then +Add Plans at the top of the page.

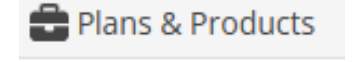

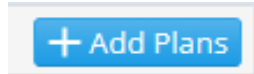

#### HealthCare.gov

## But don't forget Adding an Ancillary Plan.

#### Don't leave money on the table

Supplemental Insurance helps with out-of-pocket medical expenses as well as fills some of the gaps in their health insurance. By adding a supplemental insurance plan or non-insurance Benefit Boost plan, you can help your customer with more benefits and coverage as well as providing additional income in compensation for yourself.

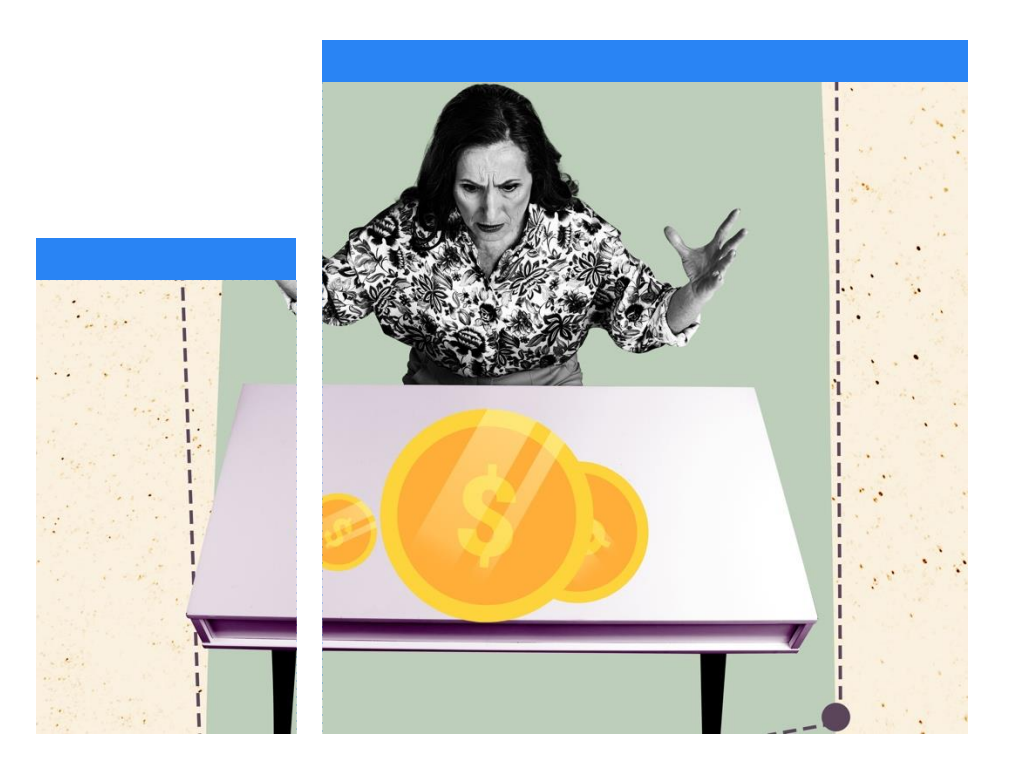

### How to Add Ancillary Plans.

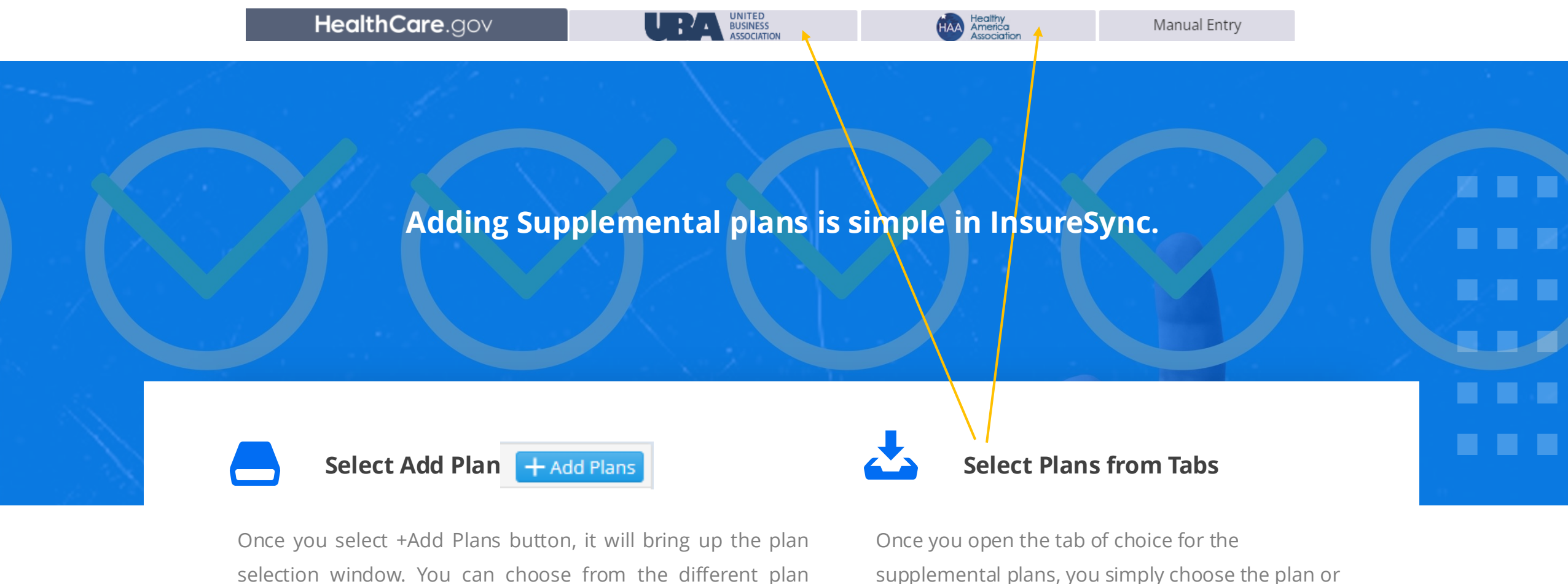

tabs, Healthcare.gov, UBA, HAA, and more if applicable.

supplemental plans, you simply choose the plan or plans that you would like to add.

## Set up Member Financial Information.

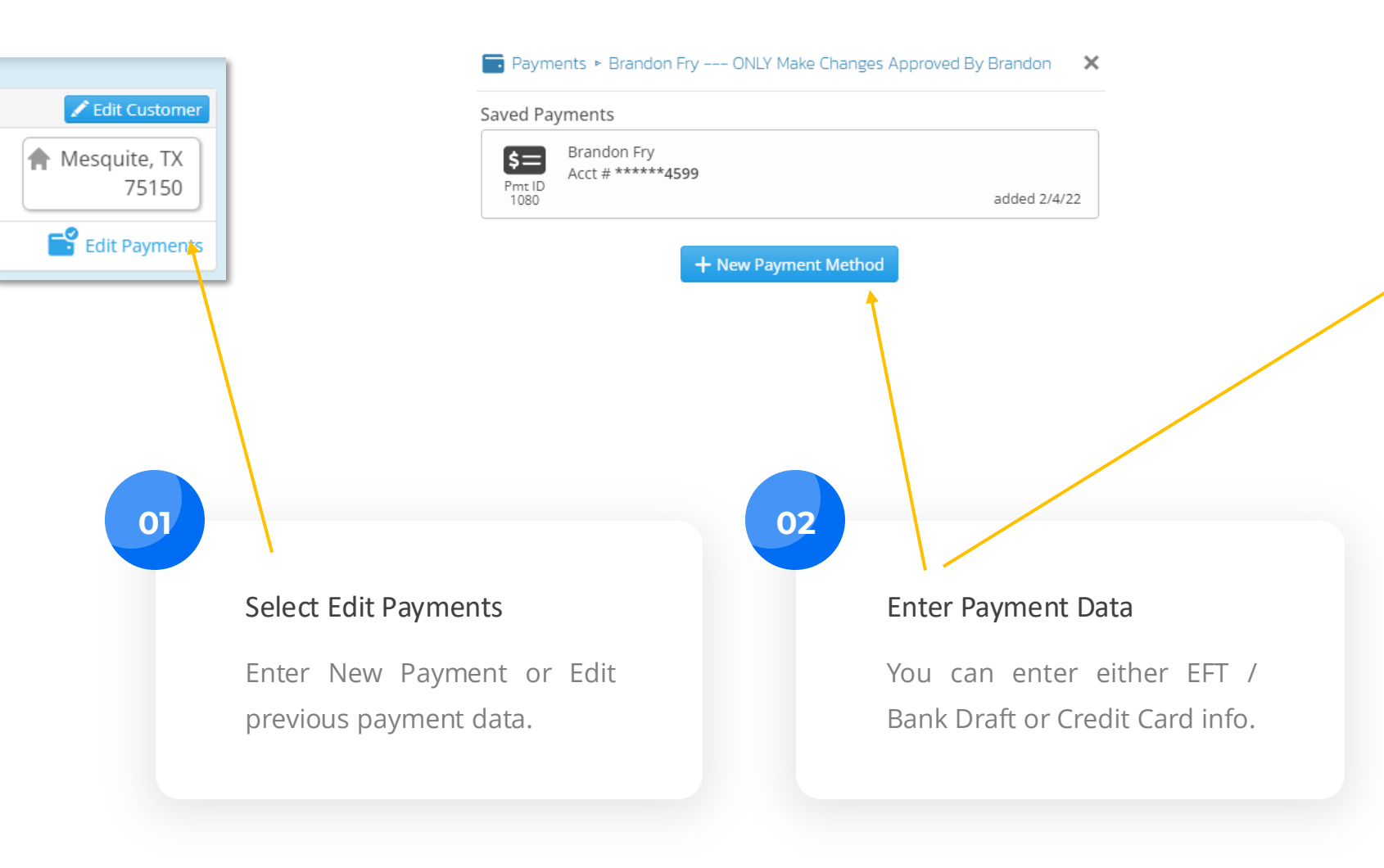

| aved Payments<br>S=<br>Perce ID<br>Brandon Fry<br>Acct # ******            | By setting up the financial<br>information, you can easily<br>complete the enrollment |
|----------------------------------------------------------------------------|---------------------------------------------------------------------------------------|
| New Payment                                                                | process in one click !                                                                |
| Payment Type                                                               |                                                                                       |
| S Bank EFT/ACH                                                             | 🚍 Credit Card                                                                         |
| Bank Account Inform                                                        | ation 🗸                                                                               |
| Account Type Check                                                         | ing Savings                                                                           |
| Routing Number 🔞                                                           | Bank Name                                                                             |
|                                                                            | e.g., Bank of America                                                                 |
| Account Number                                                             | Account Holder Name                                                                   |
|                                                                            | Enter or select                                                                       |
| Secure Payment Note                                                        | 0                                                                                     |
| Ontional 100 characte                                                      | rs max                                                                                |
| optional. roo characte                                                     |                                                                                       |
| Billing Address                                                            |                                                                                       |
| Billing Address<br>Select Existing or Add N                                | ew                                                                                    |
| Billing Address<br>Select Existing or Add N<br>Residence Addres            | ew<br>35                                                                              |
| Billing Address<br>Select Existing or Add N<br>Residence Addres<br>Add New | ew<br>35                                                                              |

### Agent InsureSync Tools.

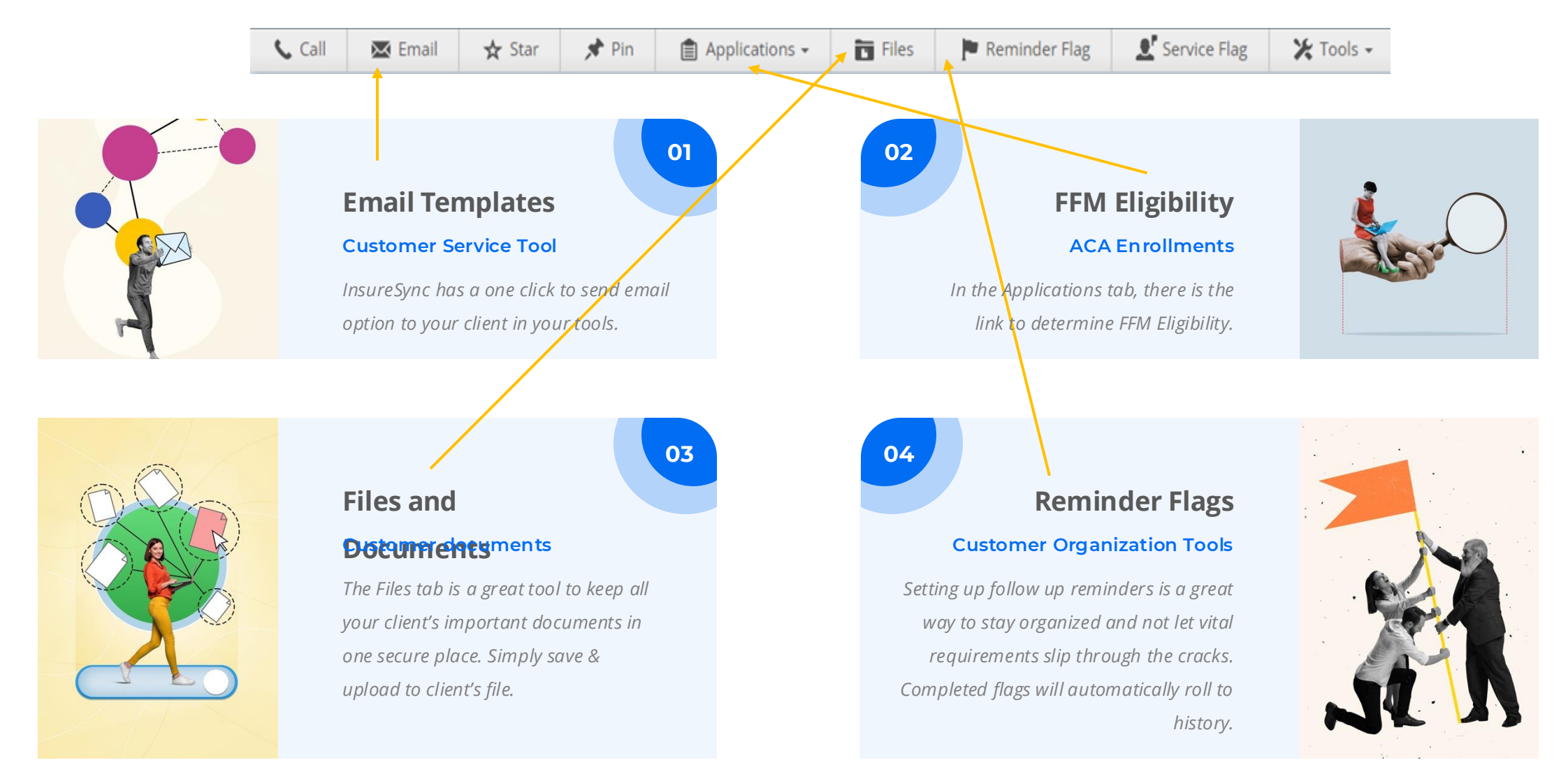

## Agent InsureSync Tools.

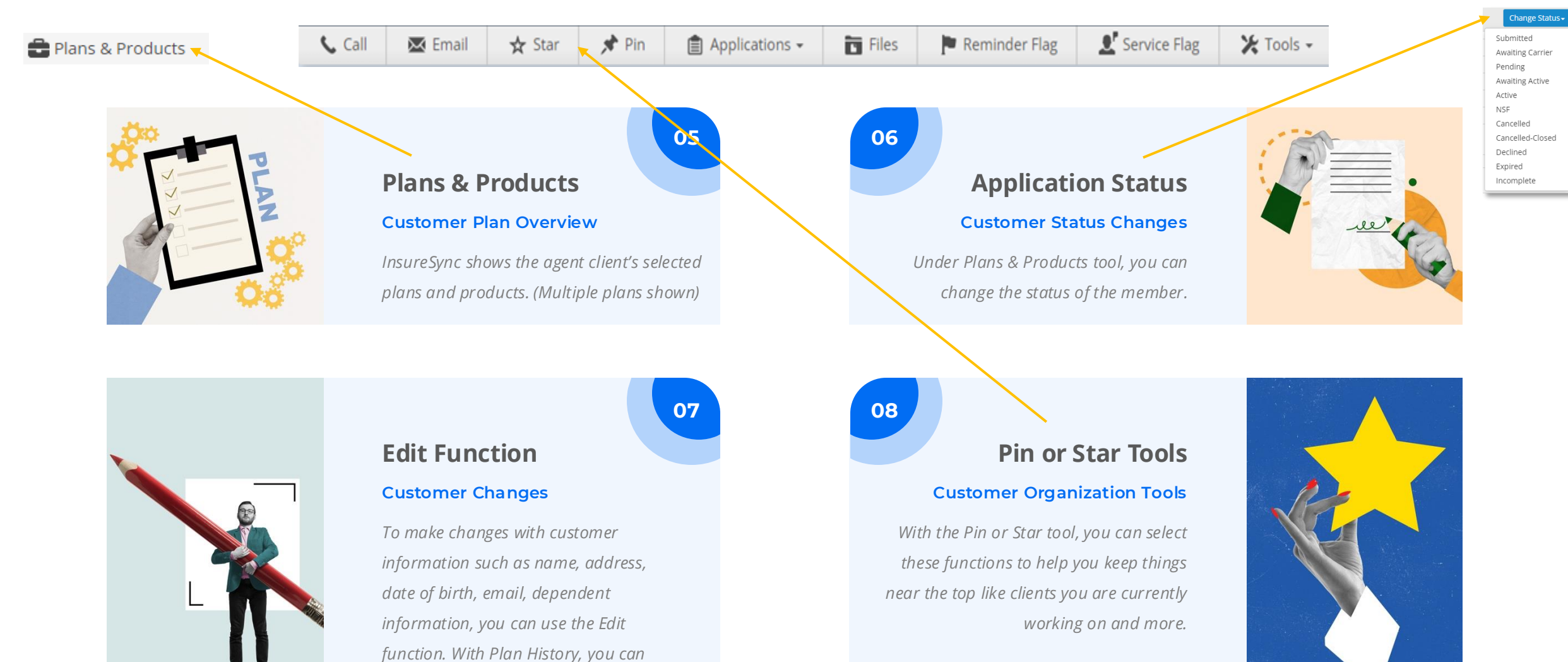

🖍 Edit Customer

see the changes of the account.

Plan History 🗸

## Insure Sync contact.

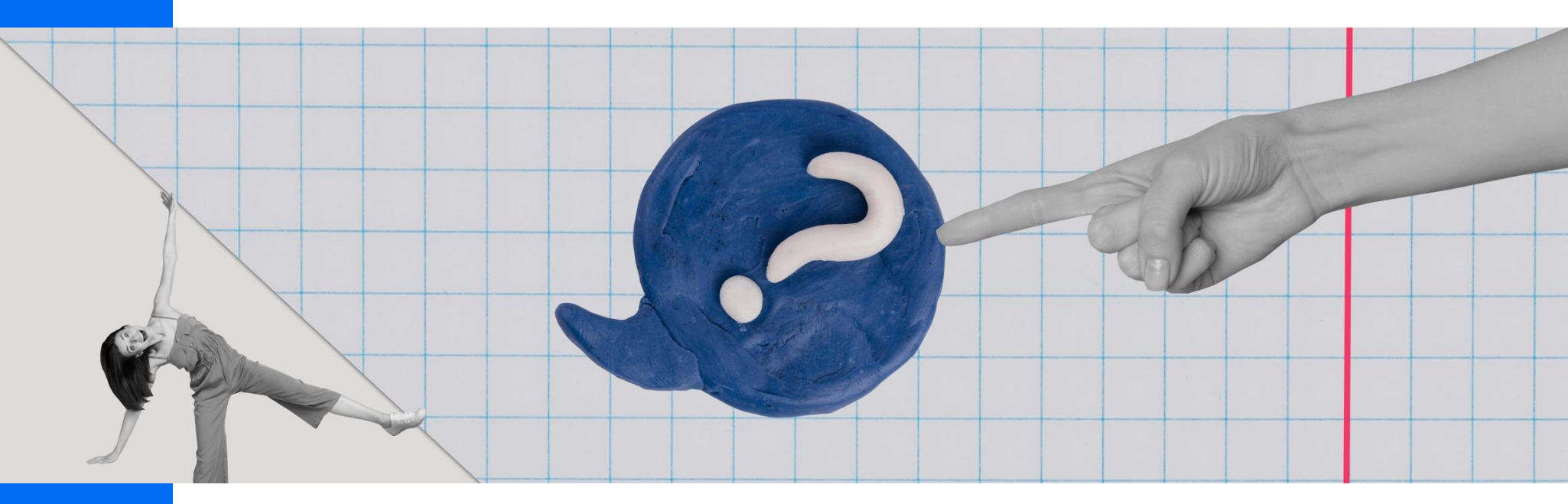

#### FOLLOW US

Insuresync.com info@insuresync.com

#### GET IN TOUCH

(+1) 800-964-8331 ext 201molly.powell@healthyamerica.bizAsk Molly Powell about Demo

## Thank you.

For learning more about a new enrollment option

INSURESYNC PRESENTATION